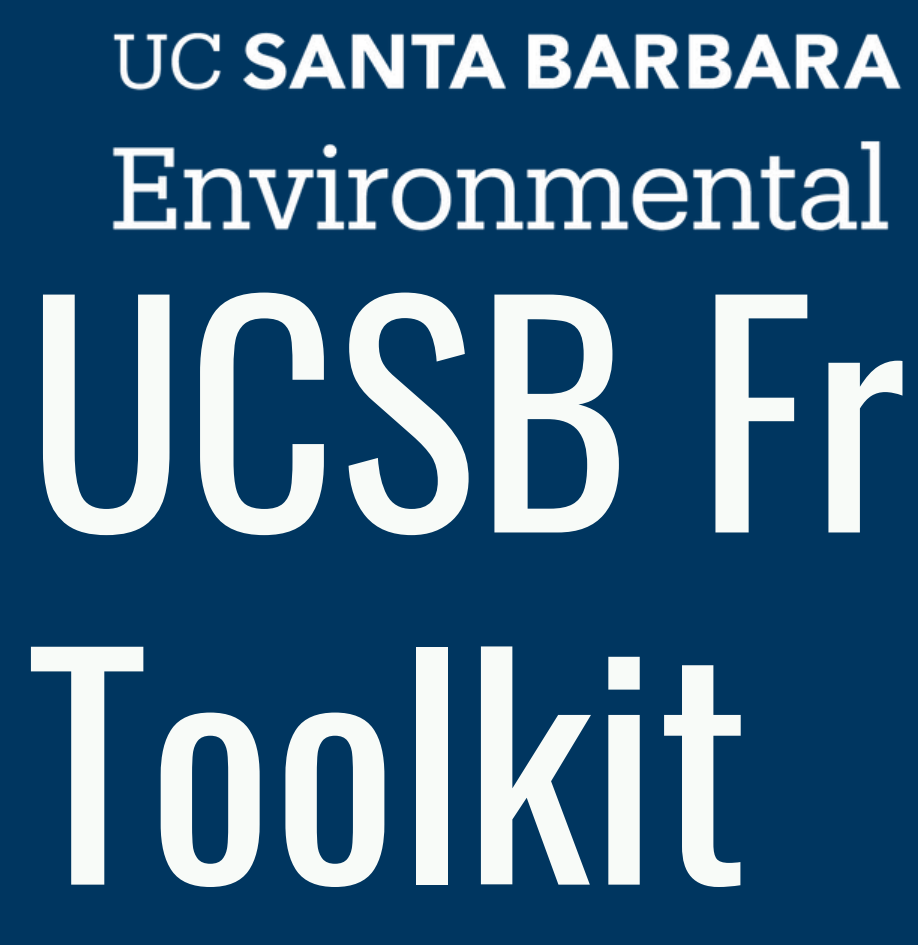

September 2024

# Environmental Studies Program UCSB Freshman

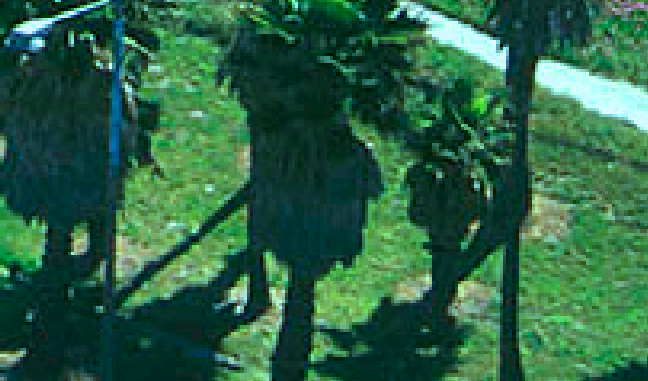

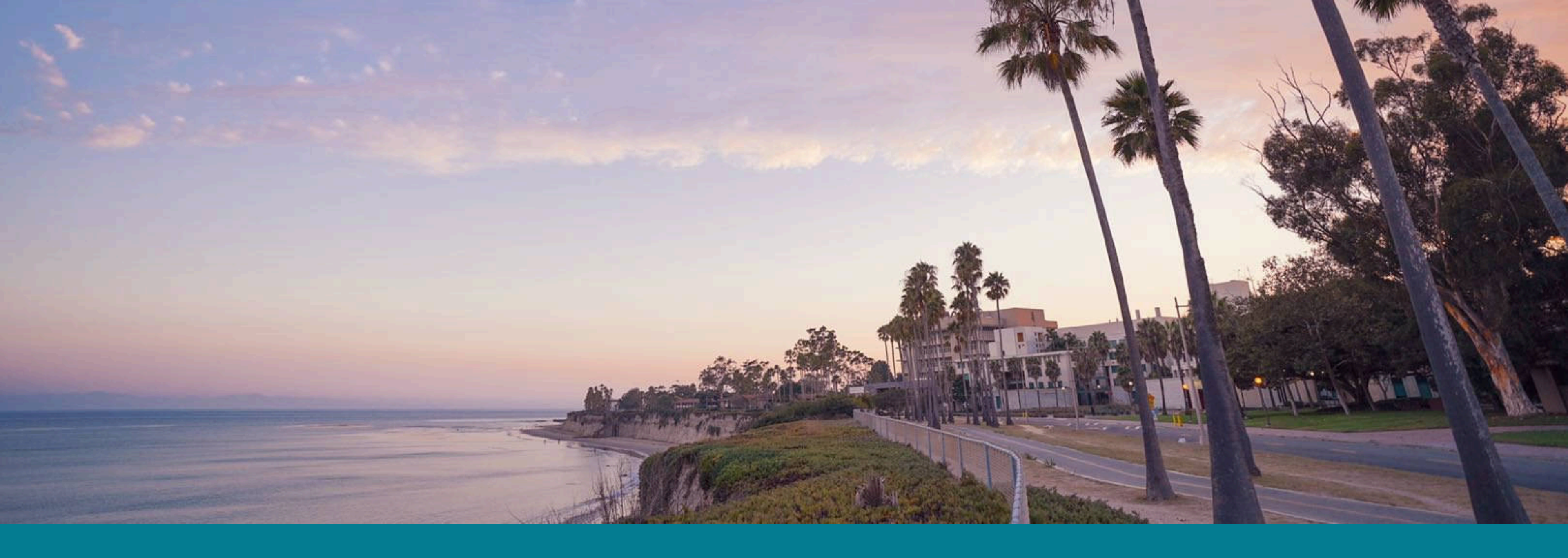

### Welcome!

Welcome to UCSB! Environmental Studies is excited for this new cohort of students! We are your academic advising team.

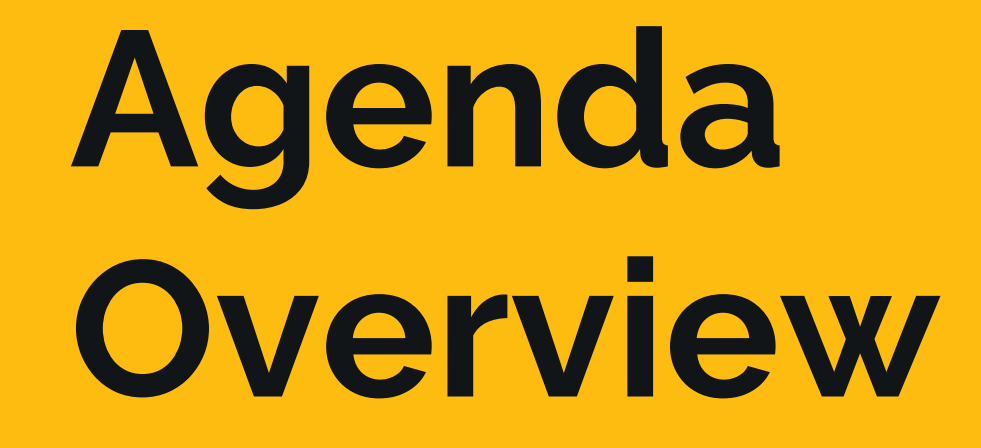

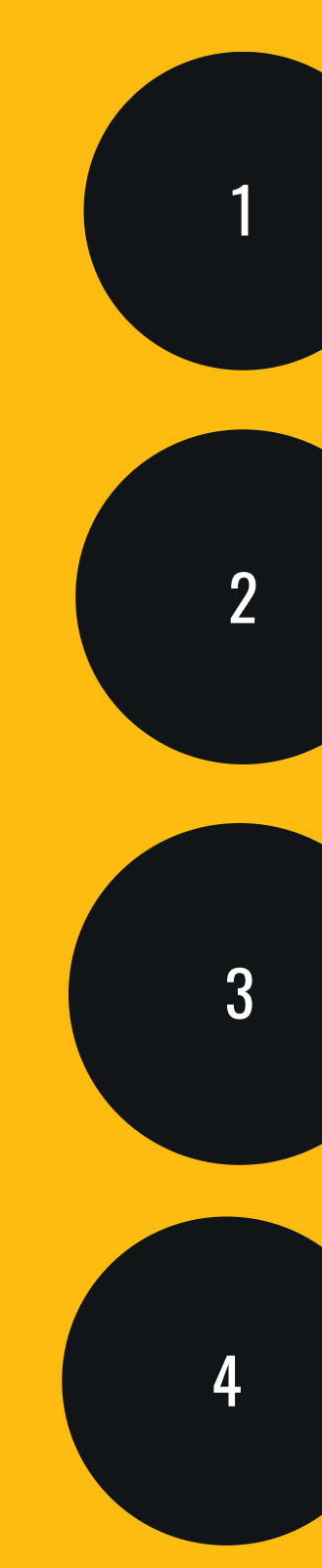

### **Class Registration**

How to Run Your Own Progress Check

Taking Advantage of Advising as a Resource

**ESMail!** 

# **Registering for Classes** Done through GOLD How do I know when I sign up for classes?

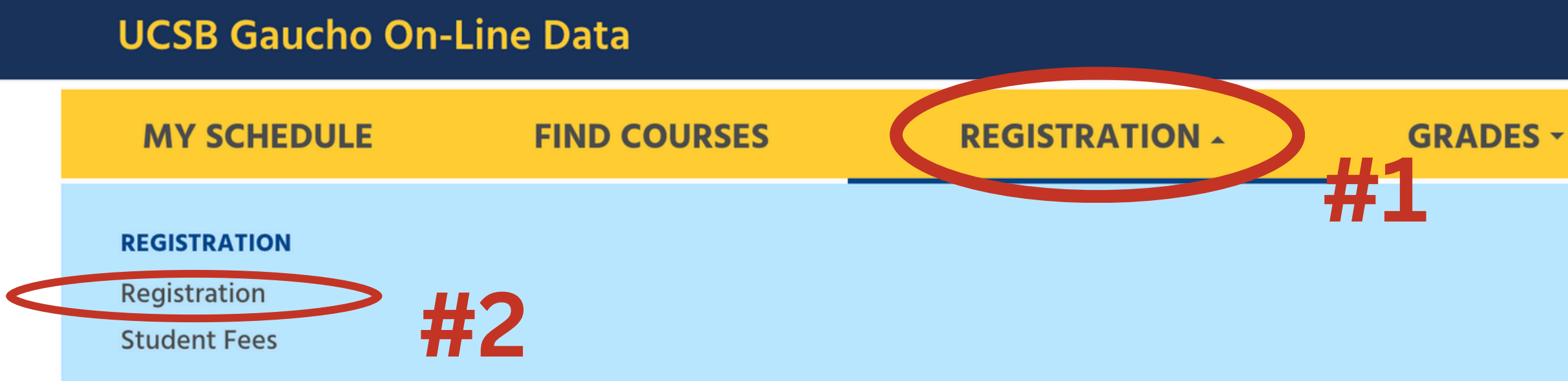

💭 MESSAGES 🛛 FEEDBACK 🅐 HELP 🛃 LOGOUT

**PROGRESS** -

**ABOUT ME** -

Pass #1: Max of 10 units, ~2 classes

#### Pass #3: Max of 21 units, ~5 classes

- Often difficult to get the last class in Pass 3
- if don't get into the right class:
  - add an extra class to the schedule
  - get on the waitlist of preferred class
  - can crash the preferred class on day 1 of instruction

#### DECISTDATION DATES EOD EALL 2024

| REGISTRATION DATES FOR FALL 2024                    |                                               |  |
|-----------------------------------------------------|-----------------------------------------------|--|
| Registration Pass 1:                                | 5/14/2024 10:45 AM - 5/20/2024 11:59 PM       |  |
| Registration Pass 2:                                | <u>5/22/2024 1:00 PM - 6/21/2024 11:59 PM</u> |  |
| Registration Pass 3:                                | 9/9/2024 3:45 PM - 12/6/2024 11:59 PM         |  |
| First Day of Instruction:                           | 9/26/2024                                     |  |
| Last Day to ADD without an approval code:           | 10/2/2024                                     |  |
| Last day to ADD without a \$3 fee:                  | 10/9/2024                                     |  |
| Last day to ADD:                                    | 10/16/2024                                    |  |
| Last day to DROP without a \$3 fee:                 | 10/2/2024                                     |  |
| Last day to DROP:                                   | 10/23/2024                                    |  |
| Last day DROP lower-division WRIT courses:          | 10/2/2024                                     |  |
| Last Day to Change Grading Option<br>w/o a \$3 fee: | 10/9/2024                                     |  |
| Last Day to Change Grading Option(s):               | 12/6/2024                                     |  |
| Fee Deadline:                                       | 9/15/2024                                     |  |
| Last Day to Register without Late Fee:              | T.B.A.                                        |  |
| Last Day to Cancel Quarter:                         | 9/25/2024                                     |  |
| Last Day of Instruction:                            | 12/6/2024                                     |  |
| Note: The above dates are specific to the G         | Class Level, Classification and               |  |

**Pass #2:** Max of 15 units, ~3 classes

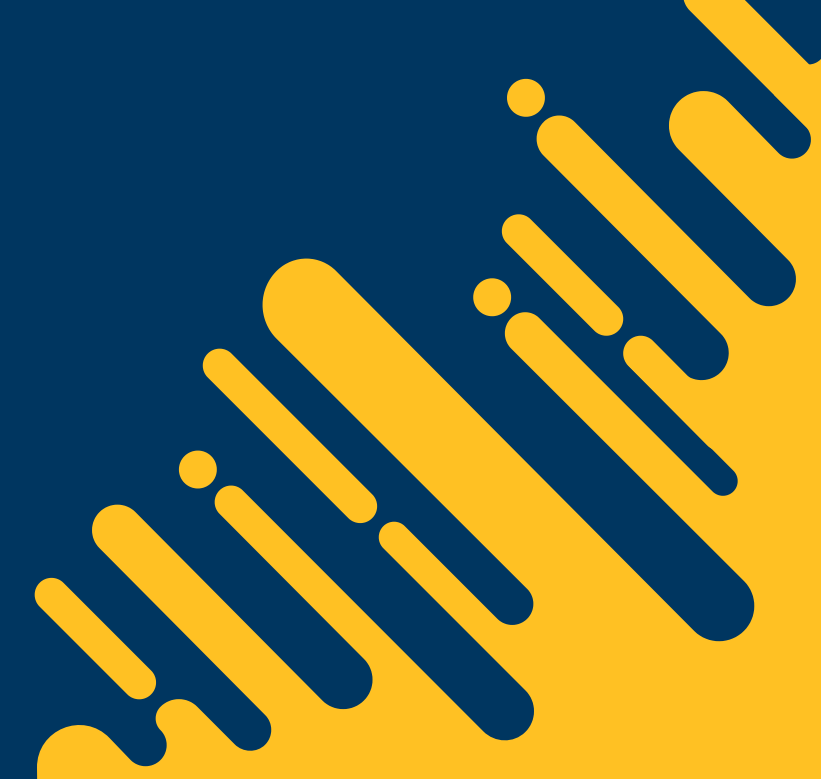

If changed major, this is where you would check to see if it has gone through

| ADDITIONAL REGISTRATION  | NINFORMATION FOR FALL 2024 |
|--------------------------|----------------------------|
| Class Level:             | Senior                     |
| Classification:          | Continuing                 |
| UC Residency:            | Non Resident               |
| Health Insurance Waiver: | None                       |
| College/Objective/Major: | L&S/BS/ENVST               |
| Programs:                |                            |
|                          |                            |

where you can check to see if you are upper division standing (if class level = junior or senior)

### Tips for Registering for Classes

- Add all of the courses you'd like to sign up for into your Registration Cart so that you can sign up for them quickly during your Pass Time
- Sign up for classes that you need most/classes that fill up most quickly during Pass 1
  - For ENVST B.S. students, Chemistry and Chem Labs will fill up fast, so great to get this on Pass 1
  - Alternatively, in your second year, B.S. students need to take Biology, but the course is an 800 person lecture, so a lot of students save signing up for it until Pass 2 or 3
- Many departments restrict their classes to majors only on Pass 1. If you need a class in another department with restrictions, the earliest you can sign up for it is Pass 2.
- When in doubt, can add a GE!

### Use the Link/Course Waitlist Feature

- Waitlists are only available to students once they are enrolled in 12 units (Pass 2)
- When opt into the waitlist, get on the waitlist for all sections (even ones that conflict in your schedule)
  - It's much easier to switch sections, once offiicially in a class than trying to get into a class
- Students have the option to link a course they are currently enrolled in with a course they have waitlisted
  - When you get off the waitlist, you will be dropped from the course you are currently enrolled in and added to your waitlisted course in its place
- Linked course don't count towards the unit max per pass time!
- Learn more about this feature on the <u>Registrar's waitlist webpage</u>.

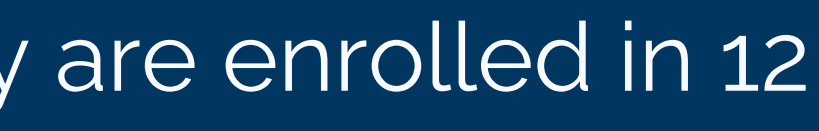

### How to Run Your Own Progress Check

Did you know you can run your own degree audit? The Progress Check feature on GOLD brings up the exact same progress check that advisors use when we meet with students! Checking your progress regularly can help you stay on track with your degree.

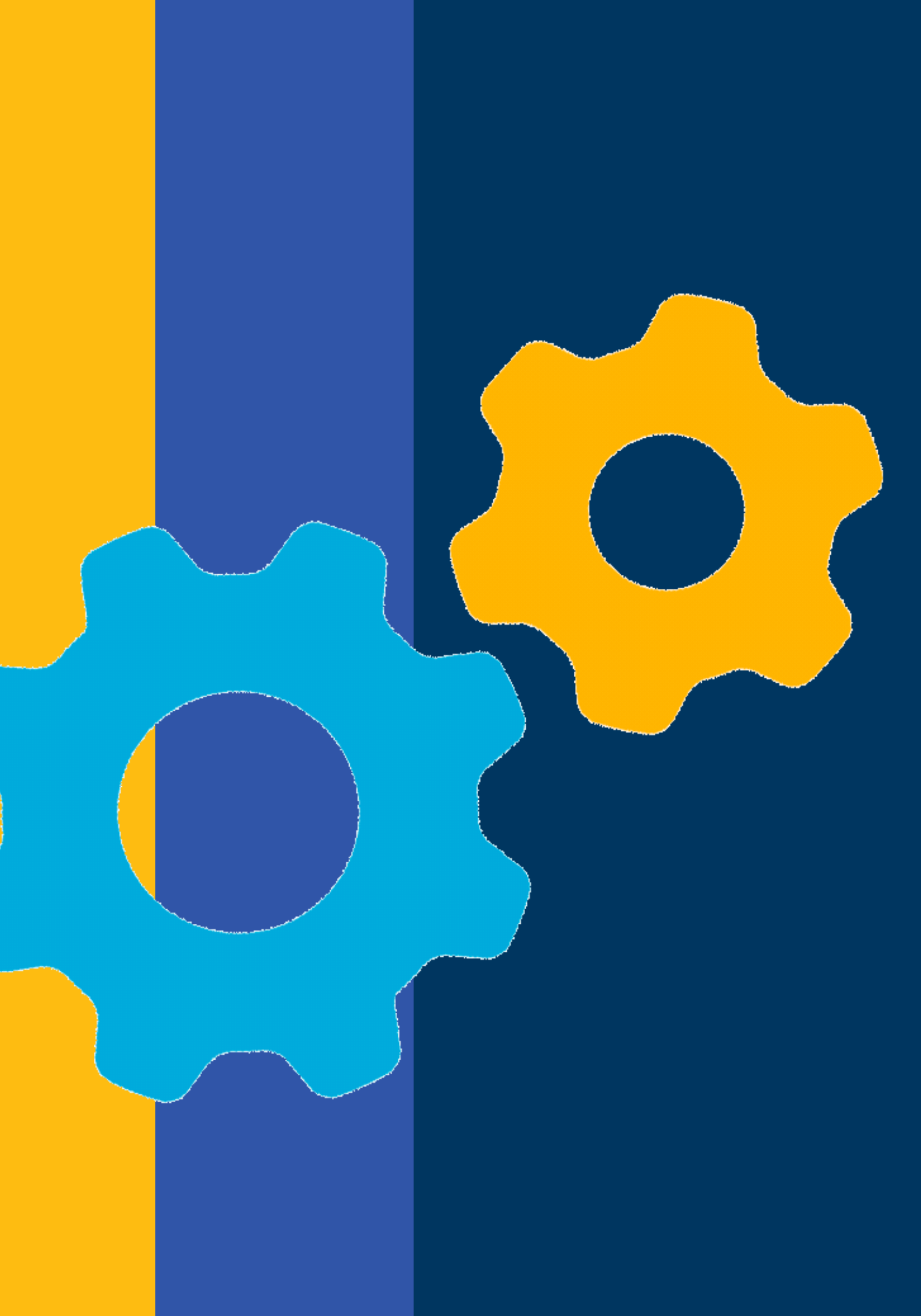

#### UCSB Gaucho On-Line Data

| MY SCHEDULE                                                                           | FIND COURSES | <b>REGISTRATION</b> - | GRADES |
|---------------------------------------------------------------------------------------|--------------|-----------------------|--------|
| <b>PROGRESS</b><br>Major & GE Progress Checks<br>Graduation & Commenceme<br>Petitions | <b>#2</b>    |                       |        |

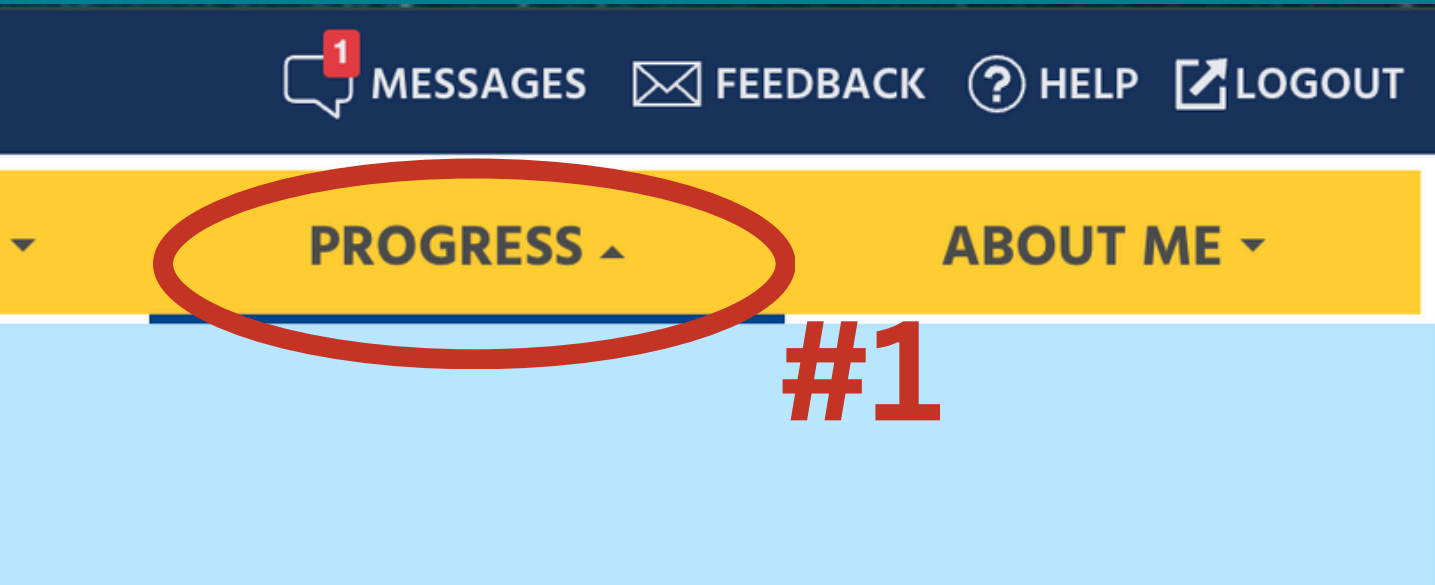

#### Notes and Archived Major Progress Checks

Once a petition has been approved, it may take up to two weeks to be reflected on your Major Progress Check.

#### **Environmntl Studies**

Available Major Progress Checks:

#### **BA - Environmntl Studies**

It is a work-in-progress on my major progress check. By checking this box I acknowledge my understanding that a 'work-in-progress' major progress check includes courses that have not yet received final grades. I understand that requirements satisfied with in-progress courses may let the set of the set of th

What-If Major Progress Check: If you are running a major progress check for a major that is not your curren pick it from the drop-down feature, to pursue

and complete lab space petitions consider departm

Double I upper-di correctly not trans

Clicking this button means that the progress check will include classes that you are currently enrolled in, and not just ones you have completed requirements (e.g., minimum completed units, minimum GPA, et when a student is able to change into that major. These requirem nsfer to any other major progress check. It is highly recommend to your schedule or academic plan. To officially change your dec

double major or considering a double major , the restriction that no more than 8.0 units may be applied simultaneously to the rs is not accounted for; therefore this major progress check may not accurately reflect your degree requirements. It may not nits required separately for each major to meet major academic residency. Previously filed petitions for your declared major will ress check. Consult with your major department advisors if you are a double major or are planning to pursue a double major.

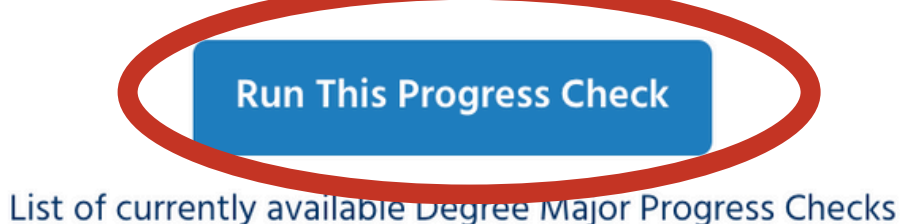

### Did you know? You can run a progress check for any major on campus using the drop-down feature!

If it does not auto-populate <sup>ers</sup> "Environmental Studies," you can bick it from the drop-down feature. to p

ctors (e.g.,

ly filed

#### You can select either B.A. or B.S. from the second drop down feature

### ES Advising is Here to Help!

- class scheduling
- double major/minor planning
- study abroad
- internship & research opportunities
- environmental career advising

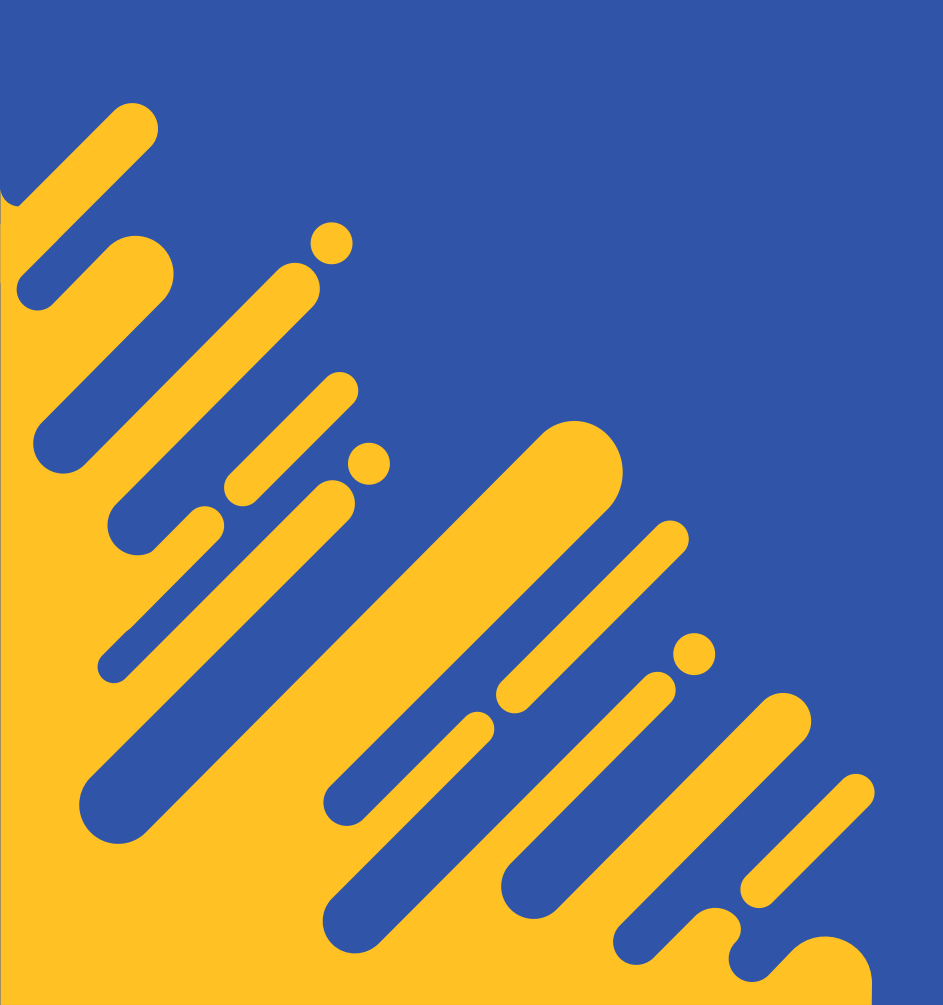

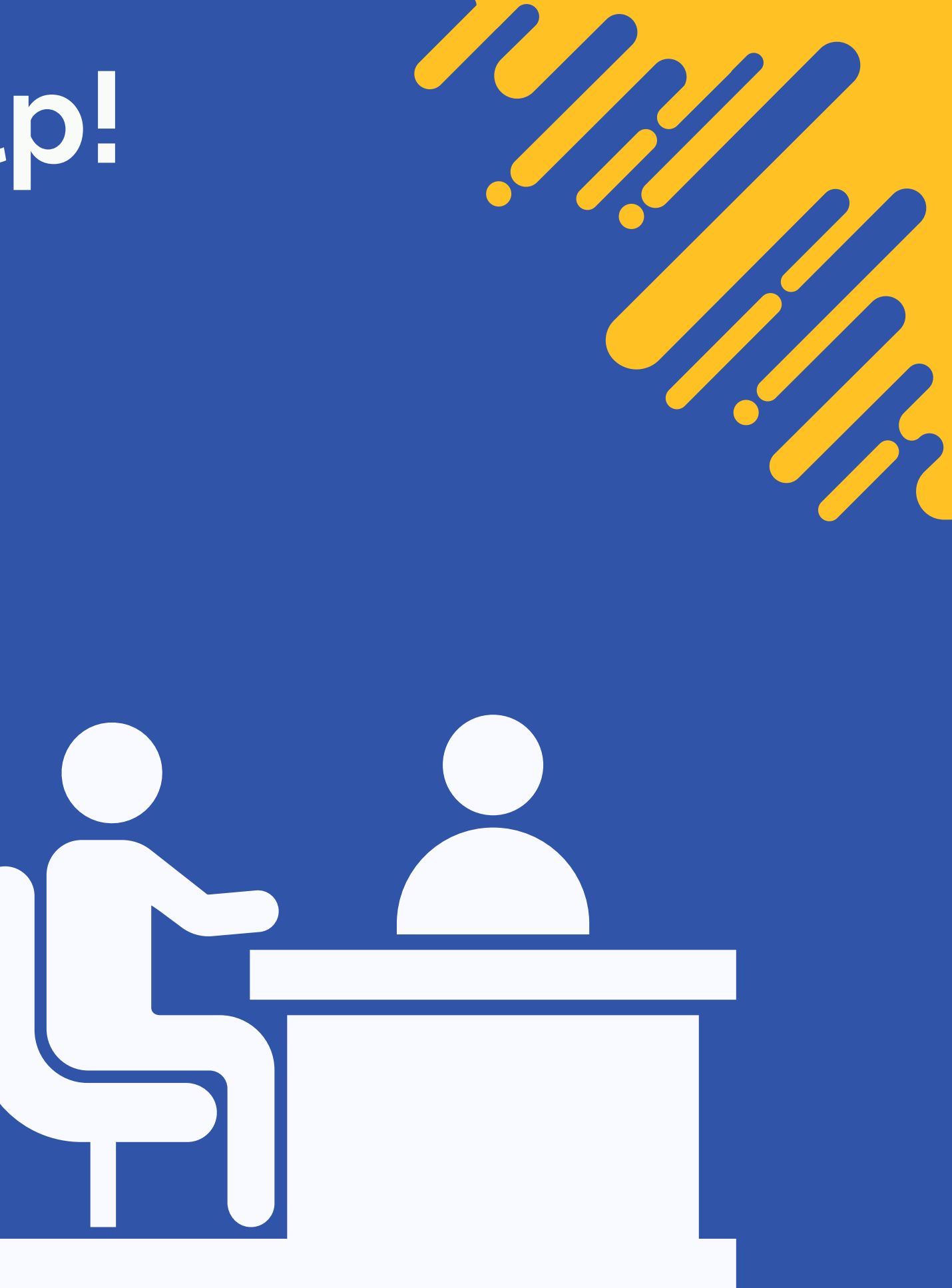

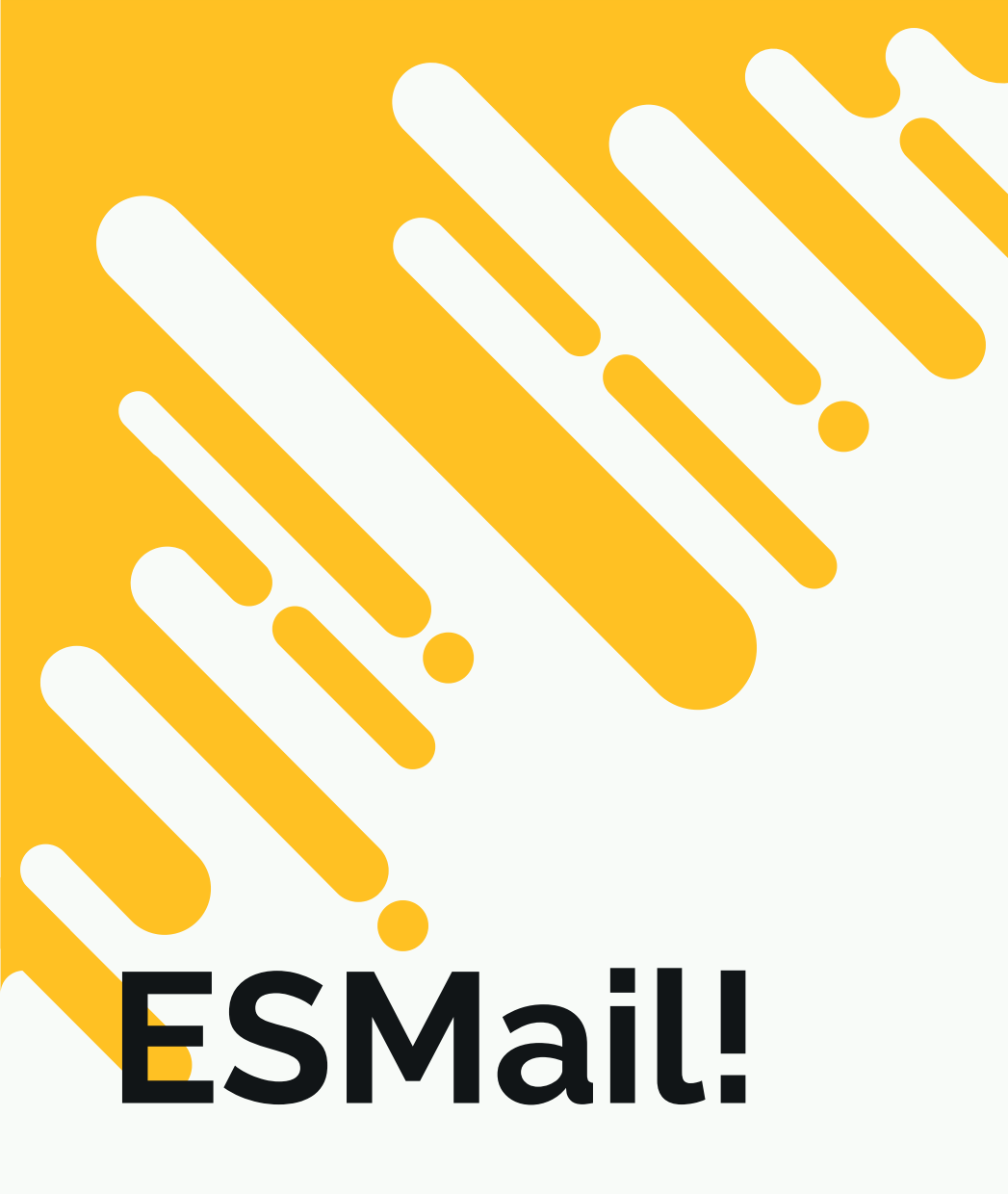

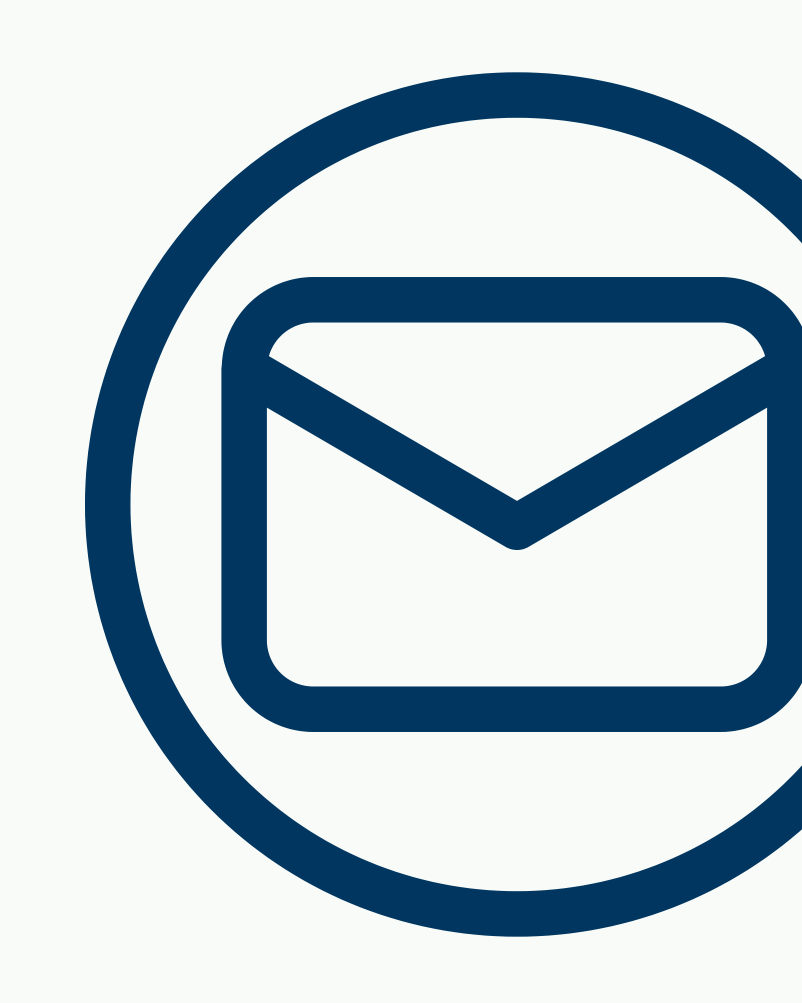

Subscribers receive one to two indexed messages per week containing upcoming UCSB deadlines, changes to class scheduling, environmental scholarships, internship and job opportunities, and local environmental events. Don't be the last to know!

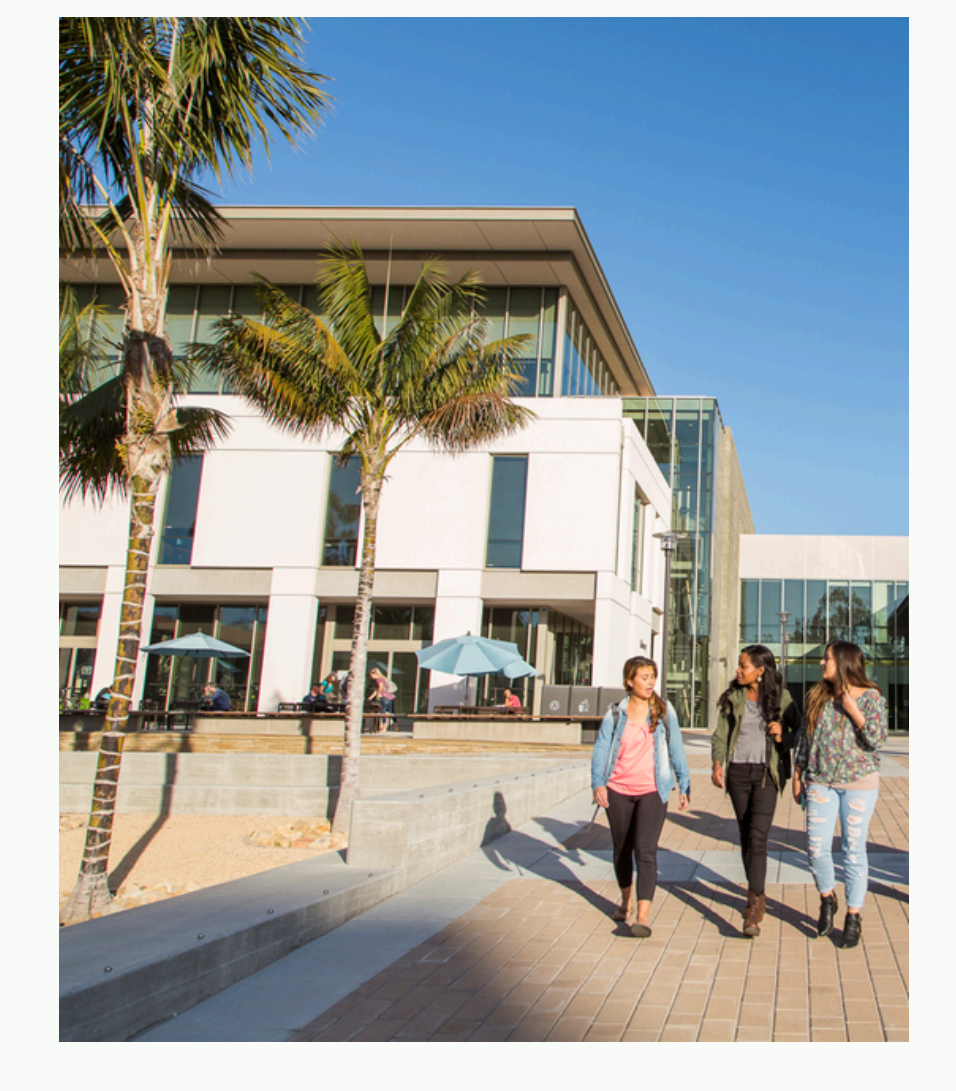

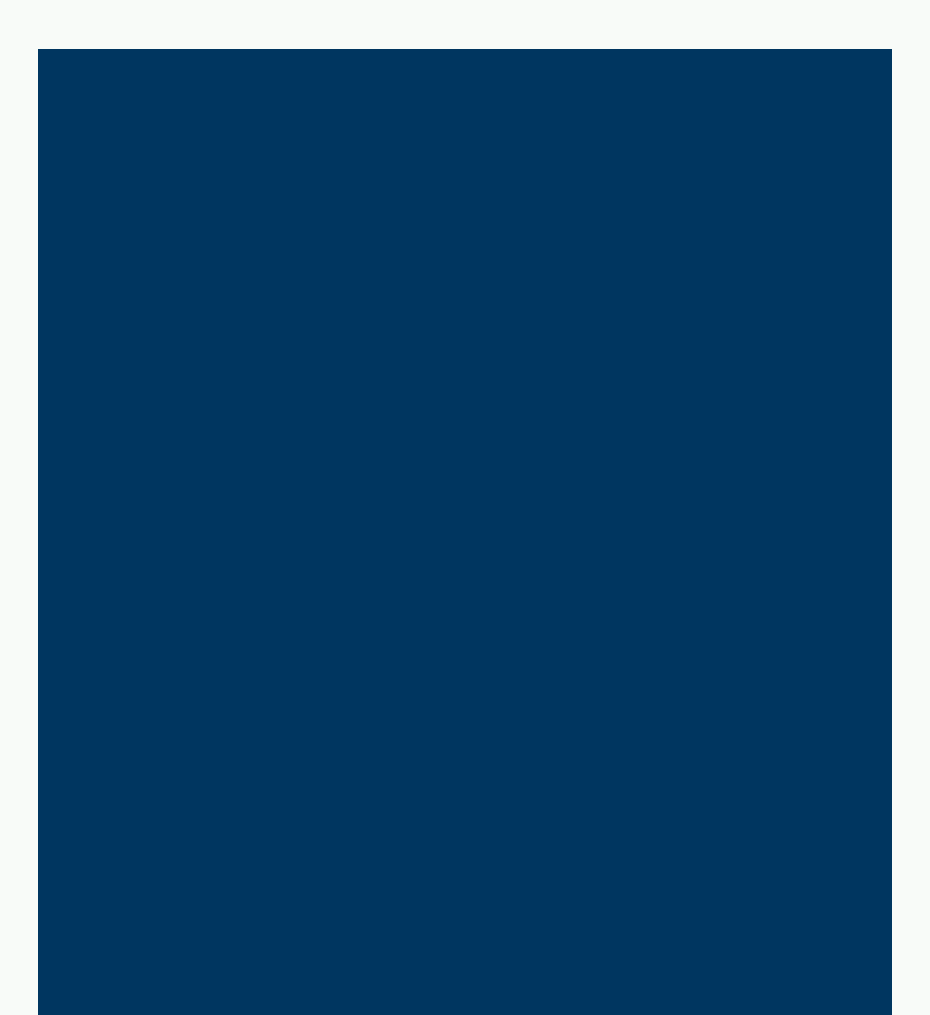

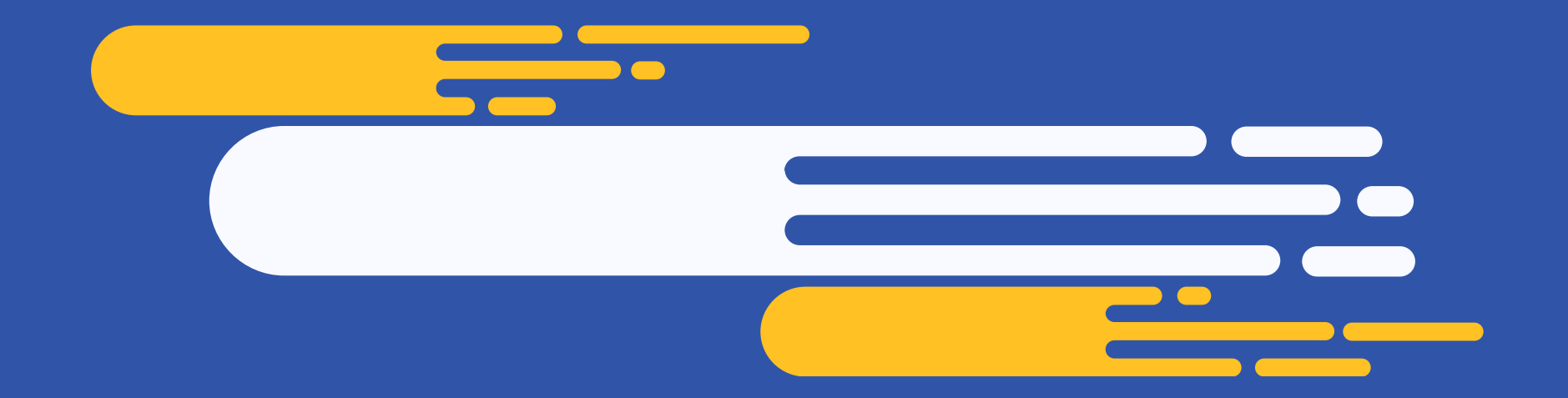

## UC SANTA BARBARA

### **Environmental Studies Program** Thank you Any more questions, contact: advising@es.ucsb.edu!

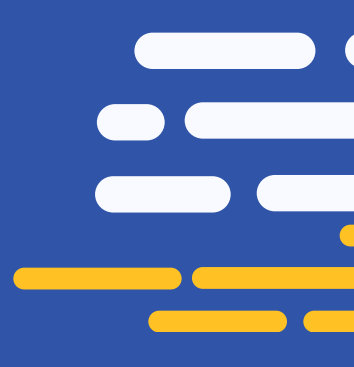

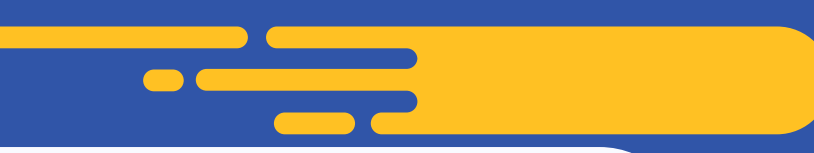